Fenix - Matrix

Guía Configuracion Pen drive movistar

Mayo, 2021

| Rev | Fecha      | Creado por   |
|-----|------------|--------------|
| A   | 23-03-2021 | Fenix Matrix |

|   |              | Rev.: | Fecha:     | Página: |
|---|--------------|-------|------------|---------|
|   | Fenix Matrix |       |            | 2       |
|   |              | A     | 16/05/2021 | De: 4   |
| L |              | l l   |            | D0. 4   |

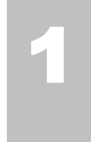

## **1 CONFIGURACION MOVISTAR**

## 1.1 Pendrive movistar.

Cuando una taquilla no quiere conectarse por medio de un pendrive de movistar, es necesario actualizar las direcciones dns del modem debido a que las propias de movistar no estan totalmente actualizadas. Para ello abra la aplicación escritorio movistar como se muestra en la siguiente figura:

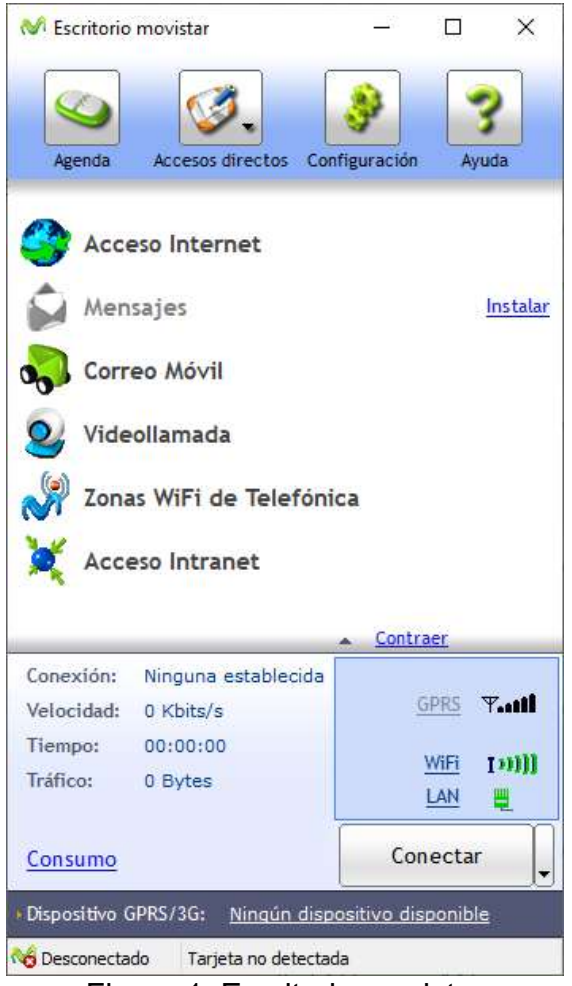

Figura 1. Escritorio movistar

Posteriormente haga click en el icono de configuración y dirijase a conexiones como se muestra en la siguiente figura:

|  |              | Rev.: | Fecha:     | Página: |
|--|--------------|-------|------------|---------|
|  | Fenix Matrix | Α     | 16/05/2021 | 3       |
|  |              |       |            | De: 4   |

| A General        | 😽 Conexiones                                                                                                    |                                                                         |
|------------------|----------------------------------------------------------------------------------------------------|-------------------------------------------------------------------------|
| Accesos directos | Desde aquí puedes gestionar las conexiones gu<br>Puedes añadir nuevas conexiones al Escritorio r<br>siguientes botones: | uardadas por el Escritorio movistar.<br>movistar pulsando en uno de los |
|                  | Nueva conexión GPRS/3G                                                                                                  | Nueva conexión WiFi                                                     |
| Mis dispositivos | Lista de conexiones:                                                                                                    |                                                                         |
| Conexiones       | ⊡ GPRS/3G                                                                                                    | Modificar                                                               |
|                  |                                                                                                    | Eliminar                                                                |
|                  |                                                                                                    | Predetermina                                                            |
|                  |                                                                                                    | Importar                                                                |
|                  | La <u>conexión predeterminada</u> para el Escritorio                                                                    | movistar es:                                                            |
|                  | Activar registro de conexiones<br>Fichero: C:\Users\roman\Documents\es                                                  | Abrir                                                                   |
|                  | Fichero; C; \Users\roman\Documents\es                                                                                   | critono.log                                                             |

Figura 2. Configuración de conexiones.

Luego en la lista de conexiones haga click en la misma, en este ejemplo tiene por nombre "Conexion" en su caso podria variar este nombre y luego le da click a modificar, como se muestra en la siguiente imagen:

Lista de conexiones:

| ⊡-GPRS/3G | Modificar             |
|-----------|-----------------------|
| Conexion  |                       |
|           | Eli <u>m</u> inar     |
|           | <u>P</u> redeterminar |
|           | <u>I</u> mportar      |
|           | Exportar              |

La conexión predeterminada para el Escritorio movistar es:

Figura 3. Edicion de conexión por defecto.

|  |              | Rev.: | Fecha:     | Página: |
|--|--------------|-------|------------|---------|
|  | Fenix Matrix | •     | 16/05/2024 | 4       |
|  |              | А     | 10/05/2021 | De: 4   |

Al abrir la ventana para modificar la conexión dirigase a la ultima pestaña de configuracion de red como se muestra a continuacion:

| dentificación                                                                                       | Datos de conexión                                                                                                    | Config                                                   | uraci                             | ón                    | de r                          | ed            |        |                      |      |
|----------------------------------------------------------------------------------------------------|----------------------------------------------------------------------------------------------------|----------------------------------------------------------|-----------------------------------|-----------------------|-------------------------------|---------------|--------|----------------------|------|
| Proxy de acce                                                                                       | eso a Internet                                                                                                    |                                                          |                                   |                       |                               |               |        |                      |      |
| ● <u>N</u> o us                                                                                     | sar proxy                                                                                                    |                                                          |                                   |                       |                               |               |        |                      |      |
| ⊖ <u>U</u> sar                                                                                      | proxy:                                                                                                    |                                                          |                                   |                       |                               |               |        |                      |      |
| Prop                                                                                                | Ky:                                                                                                    |                                                          |                                   |                       |                               | Pue           | erto:  | 0                    |      |
|                                                                                                    |                                                                                                    |                                                          |                                   |                       |                               |               | Mas    | opcio                | nes  |
| O Us <u>a</u> r s                                                                                   | secuencia de coman                                                                                                    | dos de c                                                 | config                            | gura                  | ició                          | n al          | tomá   | tica:                |      |
|                                                                                                    |                                                                                                    |                                                          |                                   |                       |                               |               |        |                      |      |
| Dire                                                                                                | cción:                                                                                                    |                                                          |                                   |                       |                               |               |        |                      |      |
| Dire<br>Nota: Si t<br>modificar<br>Servidor de n                                                    | ección:<br>tu navegador no es lr<br>la configuración del j<br>ombres de dominio                                                                                       | nternet E<br>p <mark>roxy</mark> ma                      | Explo<br>anual                    | rer<br>Imer           | 4.0<br>nte.                   | o si          | iperio | r, <mark>d</mark> eb | erás |
| Dire<br>Nota: Si t<br>modificar<br>Servidor de n<br>◯ Dire <u>c</u>                                 | ección:<br>tu navegador no es lr<br>la configuración del j<br>ombres de dominio<br>ciones del servidor as                                                             | nternet E<br>proxy ma<br>signadas                        | Explo<br>anual                    | rer i<br>Imer         | 4.0<br>nte.<br>ed             | o si          | iperio | r, <mark>d</mark> eb | erás |
| Dire<br>Nota: Si t<br>modificar<br>Servidor de n<br>O Dire <u>c</u><br>O Direc                      | ección:<br>la configuración del p<br>ombres de dominio<br>ciones del servidor as                                                                                      | nternet E<br>proxy ma<br>signadas                        | Explo<br>anual<br>por             | rer<br>Imer<br>la re  | 4.0<br>nte.<br>ed             | o su<br>Inio: | .perio | r, deb               | erás |
| Dire<br>Nota: Si 1<br>modificar<br>Servidor de n<br>O Dire <u>c</u><br>O Direc<br>D <u>N</u> S      | ección:<br>tu navegador no es la<br>la configuración del p<br>ombres de dominio<br>ciones del servidor as<br>ciones del servidor as<br>S primario:                    | ntemet E<br>proxy ma<br>signadas<br>signadas             | Explo<br>anual<br>por<br>por<br>8 | rer<br>Imer<br>Ia re  | 4.0<br>nte.<br>ed<br>sua<br>8 | o su<br>nio:  | uperio | r, deb               | erás |
| Dire<br>Nota: Si 1<br>modificar<br>Servidor de n<br>O Dire <u>c</u><br>O Direc<br>D <u>N</u><br>DNS | ección:<br>tu navegador no es la<br>la configuración del p<br>ombres de dominio -<br>ciones del servidor as<br>ciones del servidor as<br>S primario:<br>S secundario: | nternet E<br>proxy ma<br>signadas<br>ignadas<br>8<br>1 . | Explo<br>anual<br>por<br>por<br>8 | rer i<br>Imer<br>el u | 4.0<br>nte.<br>sua<br>8       | o su<br>irio: | aperio | r, deb               | erás |

Figura 4. Configuración de red

En esta ventana es donde realizaremos los cambios, en las casillas DNS primario y DNS secundario se modificaran los valores predeterminados por los siguientes:

DNS Primario: 8.8.8.8 DNS Secundario: 1.1.1.1

Ahora solo queda aceptar y probar nuevamente.